Building **Modern APIs** using Django 2.0

# Salam! I AM MASHHOOD!

I lead the engineering team at Sastaticket.pk and am GDE for Web and Angular

You can find me on twitter: @mashhoodr

### DO YOU KNOW PYTHON3.6?

### DO YOU KNOW DJANGO2.0?

## DO YOU KNOW REST?

#### GOALS

Create models using Django
Build API using Django REST
Add authentication
Understand deployment

Time is very tight so we will try to wrap up as much as possible.

#### FORMAT

• Step by step workshop

- Some theory then exercise (few minutes will be given)
- Solution will be done afterwards
- If there is an issue, raise your hands
- If you have a question, ask the mentors

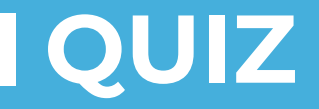

#### Name one new feature in Python 3.6

## Introduction to Django

What powers the most powerful framework in Python?

### Django 2.0

- https://www.djangoproject.com/
- Originally launched in 2005
- Latest version is 2.1 (stable)
- Maintained by Django Software Foundation
- Is completely open source (BSD)

### TOOLS

- Terminal
- Python 3.6
- Virtualenv
- Pip
- Visual Studio Code

Can everyone please check they have the tools on their machines?

#### **SETUP YOUR ENVIRONMENT**

virtualenv -p python3 env

- source ./env/bin/activate
- python --version
- pip install django

#### This will install django in your environment!

#### SCAFFOLDING

*django-admin startproject eventmanager* Create a folder with the basic project structure

- Open the folder in VSCode
  - cd eventmanager
  - code.
- o pip freeze > requirements.txt

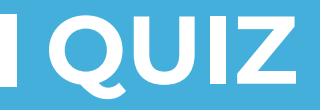

#### What is the purpose of the `\_\_init\_\_.py` file?

### **FILE BREAKDOWN**

#### eventmanager

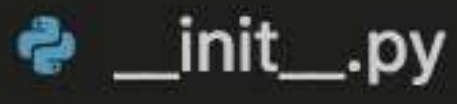

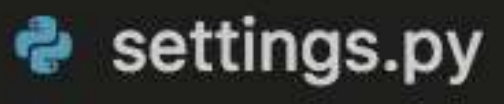

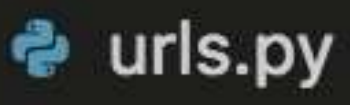

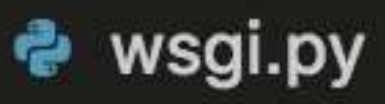

#### 🗬 manage.py

#### **RUN DJANGO**

• *python manage.py runserver* 

- Starts the server
- Serves your API and assets
- Auto-reloads on code changes
   <u>Used only for dev</u>

#### **NEW DJANGO "APP"**

• *python manage.py startapp event* 

 Creates a new folder with required files
 We will create the model, routes, serializers in this folder

python manage.py migrate

 python manage.py createsuperuser --email admin@example.com --username admin

### **CONFIGURE YOUR NEW APP**

In your eventmanager/settings.py

#### INSTALLED\_APPS = [

0.0.0

'django.contrib.staticfiles', 'event'

### **FILE STRUCTURE**

- event
  - migrations
  - 🕏 \_\_init\_\_.py
  - 🍨 admin.py
  - 🇬 apps.py
  - 🗬 models.py
  - 🕏 tests.py
  - 🅏 views.py

#### **DJANGO MODELS**

- Essentially a table in your DB
- You define how the table looks like, its columns and the types
- We extend from Django's models (models.Model)

#### Example model

from django.db import models

class Event(models.Model):
 title = models.CharField(max\_length=30)
 description = models.CharField(max\_length=30)

#### **DJANGO MIGRATIONS**

- Django Migrations automatically detect the changes in the models and update the database using a single CLI command! Make migrations is only run the first time.
- python manage.py makemigrations
   python manage.py migrate

#### **DJANGO ADMIN**

 Django Admin make it easy to manage the data in the tables. A nice GUI to help you manage your app.

We can configure it by registering the model in admin.py

### **CONFIGURE ADMIN**

Inside admin.py: admin.site.register(Event)

 Restart your server and see if you can find the model in the admin!

## DEMO

#### **DJANGO VIEWS**

• For an API Endpoint we will need:

- django.views.generic.list.ListView
- django.views.generic.edit.CreateView
- Template File
- URL update
- (Possibly) a ModelForm

• Can we do better?

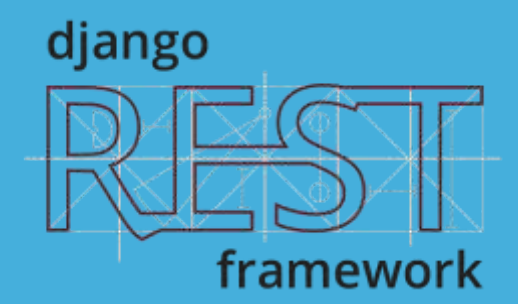

## Introducing Django REST framework

A plugin to make awesome APIs

#### DJANGO REST FRAMEWORK [DRF]

- django-rest-framework.org
- Allows you to create a web browsable API (with GUI!)
- Includes authentication schemes
- Configures data serialization and validation

#### **REST PATTERN**

Representational State Transfer (REST) is a software architectural style that defines a set of constraints to be used for creating web services.

RESTful APIs are usually stateless and defined in a very specific pattern.

#### **DRF INSTALLATION**

pip install djangorestframework

In eventmanager/settings.py

 Add 'rest\_framework' to your INSTALLED\_APPS setting

#### **DRF MODELSERIALIZERS**

 Serializers allow complex data such as querysets and model instances to be converted to native Python datatypes that can then be easily rendered into JSON, XML or other content types.

 Essentially they are the interface between Python and the data coming in.

#### DRF MODELSERIALIZERS conti

from .models import Event
from rest\_framework import serializers

class EventSerializer(serializers.ModelSerializer):
 class Meta:
 model = Event
 fields = ('title', 'description')

#### **DRF VALIDATIONS**

You can call `is\_valid` on a serialized object
You can check the `errors` property
You can configure custom validations

def validate\_title(self, attrs, source):
 value = attrs[source]
 if "django" not in value.lower():
 raise serializers.ValidationError("Event post is not about Django")
 return attrs

#### **DRF RENDERERS**

Let's configure our renderer!
 from rest\_framework import viewsets
 class EventView(viewsets.ModelViewSet):
 queryset = Event.objects.all()
 serializer\_class = EventSerializer

These 3 lines allow us to configure CRUD operations on this model.

#### **DRF URLS**

#### Everything is almost ready, just need to configure the URLs!

from rest\_framework.routers import DefaultRouter
router = DefaultRouter()
router.register('events', EventView)

urlpatterns = [ path('admin/', admin.site.urls), path('api/', include(router.urls))

## VOILA, YOUR FIRST DJANGO API

Now let's test it out!
### **DRF WEB BROWSABLE API**

Visit http://localhost:8000/api/events/

 Here you can play with your API, add objects, fetch then, get the JSON etc.

### **DRF AUTHENTICATION**

 REST usually uses Token based authentication. So for that we will use Simple JWT library

pip install djangorestframework\_simplejwt

### **DRF AUTHENTICATION SETTINGS**

Configure the authentication in settings:

```
REST_FRAMEWORK = {
         'DEFAULT_PERMISSION_CLASSES':
         ('rest_framework.permissions.IsAuthenticatedOrReadOnly',),
         'DEFAULT_AUTHENTICATION_CLASSES':
         ('rest_framework_simplejwt.authentication.JWTAuthentication',)
         }
```

### **DRF AUTHENTICATION URLS**

from rest\_framework\_simplejwt.views import ( TokenObtainPairView, TokenRefreshView)

urlpatterns = [
path('api/token', TokenObtainPairView.as\_view()),
path('api/token/refresh', TokenRefreshView.as\_view())

### **TESTING AUTHENTICATION**

 Add option is no longer available in the Web API services.

 We will use postman to test the permissions and authentication

#### DEPLOYMENT

So many options!

 You need to serve via wsgi, assets served separately via nginx/apache, Django served via Gunicorn

 Gunicorn process should be monitored by supervisor

### **DEPLOYMENT (2)**

- Configure your `STATIC\_ROOT` in settings
- python manage.py collectstatic
- Your app is ready for deployment!

### **DEPLOYMENT (3)**

Configure nginx, gunicorn and supervisor

 Nginx (or Apache) will use a proxy pass to the gunicorn process

 It will also serve the static files from the STATIC\_ROOT`

## **FINAL RECAP**

Let's make some awesome APIs!

### **REVIEWING COOKIECUTTER**

- https://github.com/pydanny/cookiecutter
  -django
- A nice scaffolding which has a lot of good things configured including Docker and

### RESOURCES

- https://www.youtube.com/watch?v=w0xg J5C9Be8
- http://www.django-restframework.org/tutorial/quickstart/
- http://blog.kevinastone.com/gettingstarted-with-django-rest-framework-andangularjs.html

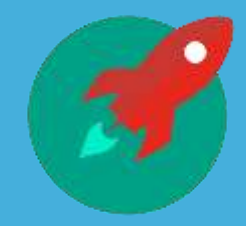

# OPEN SOURCE PRACTICE

github.com/recurship/ event-manager

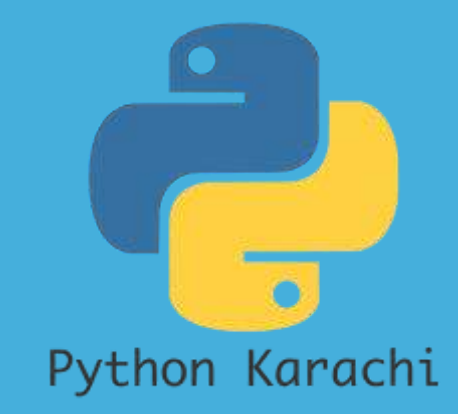

# Python Karachi Group

bit.ly/python-karachi

# THANKS! Any questions?

You can find me at: @mashhoodr mrastgar@sastaticket.pk

slides: bit.ly/pycon18-rest

- Flow
- https://speakerdeck.com/phildini/api-driven-django
- Introduction about the workshop
- !! Need TAs
- About me
- Format
- Goals
- Introduciton to Django
- Introduction to Django Rest
- Introduce the project we are going to work on
- Focus on CRUD
- Setup
  - pipenv
  - create project
  - Migrate
  - Super user
  - Admin panel
- Model
- Views
  - Apiview
  - Json return
- Serializer
- JSON RENDERer
- Browsable api renderer
- Authentication
- Testing
- Deployment (gunicorn, collectstatic, nginx)

### Instructions for use

#### **EDIT IN GOOGLE SLIDES**

Click on the button under the presentation preview that says "Use as Google Slides Theme".

You will get a copy of this document on your Google Drive and will be able to edit, add or delete slides.

You have to be signed in to your Google account.

#### **EDIT IN POWERPOINT®**

Click on the button under the presentation preview that says "Download as PowerPoint template". You will get a .pptx file that you can edit in PowerPoint.

Remember to download and install the fonts used in this presentation (you'll find the links to the font files needed in the <u>Presentation design slide</u>)

#### More info on how to use this template at <u>www.slidescarnival.com/help-use-presentation-template</u>

This template is free to use under <u>Creative Commons Attribution license</u>. You can keep the Credits slide or mention SlidesCarnival and other resources used in a slide footer.

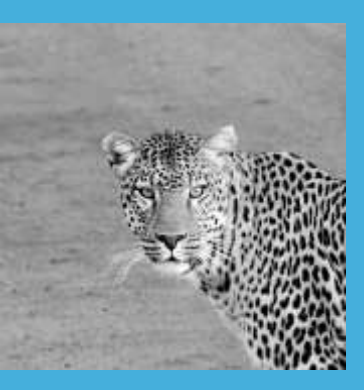

# Helo. I AM JAYDEN SMITH

I am here because I love to give presentations.

You can find me at: @username

# I. TRANSITION HEADLINE

Let's start with the first set of slides

### 66

Quotations are commonly printed as a means of inspiration and to invoke philosophical thoughts from the reader.

#### THIS IS A SLIDE TITLE

- Here you have a list of items
- And some text
- But remember not to overload your slides with content

Your audience will listen to you or read the content, but won't do both.

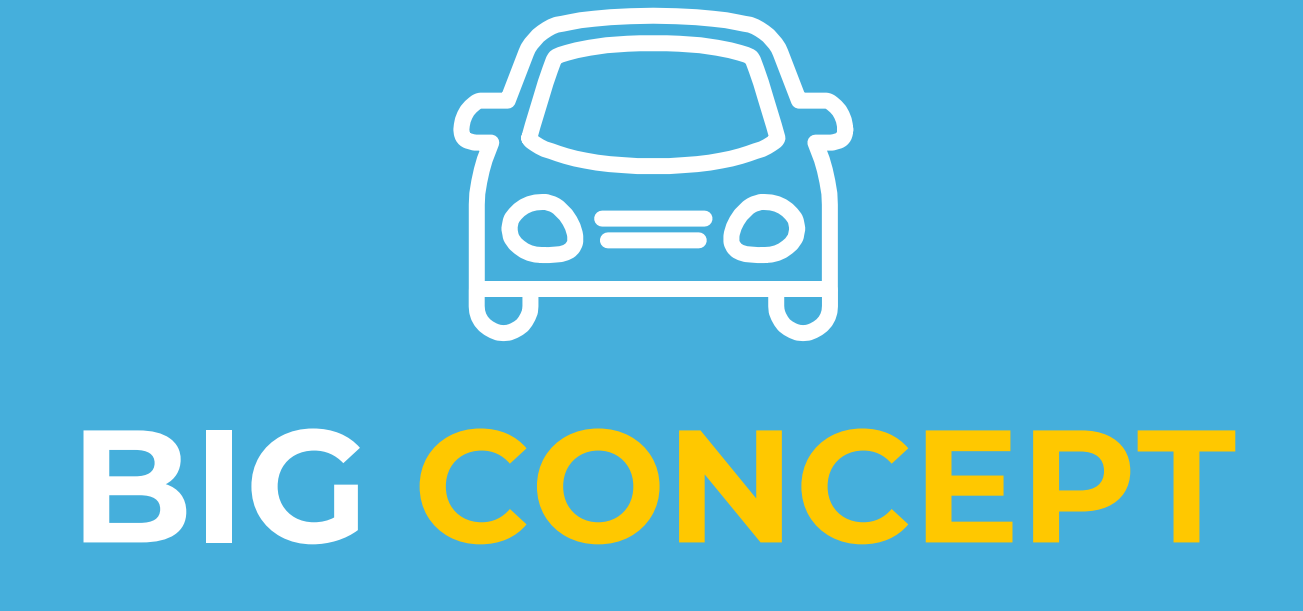

Bring the attention of your audience over a key concept using icons or illustrations

### YOU CAN ALSO SPLIT YOUR CONTENT

#### White

Is the color of milk and fresh snow, the color produced by the combination of all the colors of the visible spectrum.

#### Black

Is the color of coal, ebony, and of outer space. It is the darkest color, the result of the absence of or complete absorption of light.

### IN TWO OR THREE COLUMNS

#### Yellow

Is the color of gold, butter and ripe lemons. In the spectrum of visible light, yellow is found between green and orange.

#### Blue

Is the colour of the clear sky and the deep sea. It is located between violet and green on the optical spectrum.

#### Red

Is the color of blood, and because of this it has historically been associated with sacrifice, danger and courage.

### A PICTURE IS WORTH A THOUSAND WORDS

A complex idea can be conveyed with just a single still image, namely making it possible to absorb large amounts of data quickly.

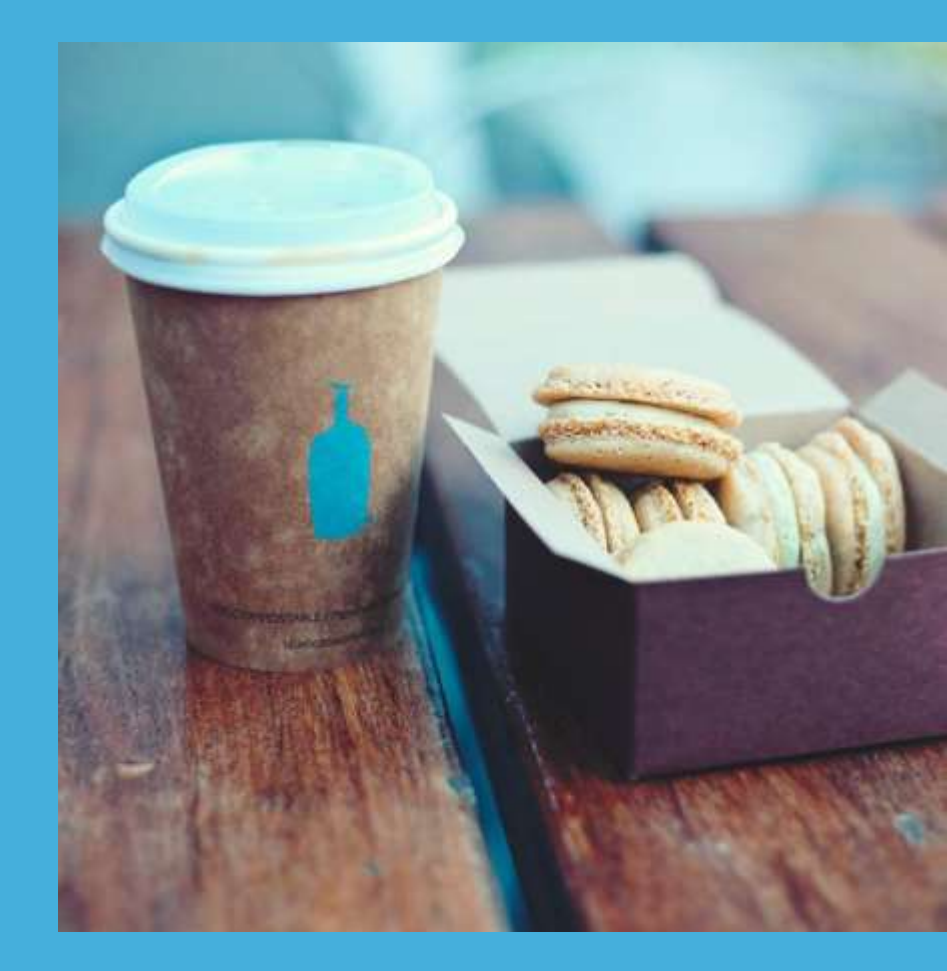

### WANT BIG IMPACT?

#### Use BIG image.

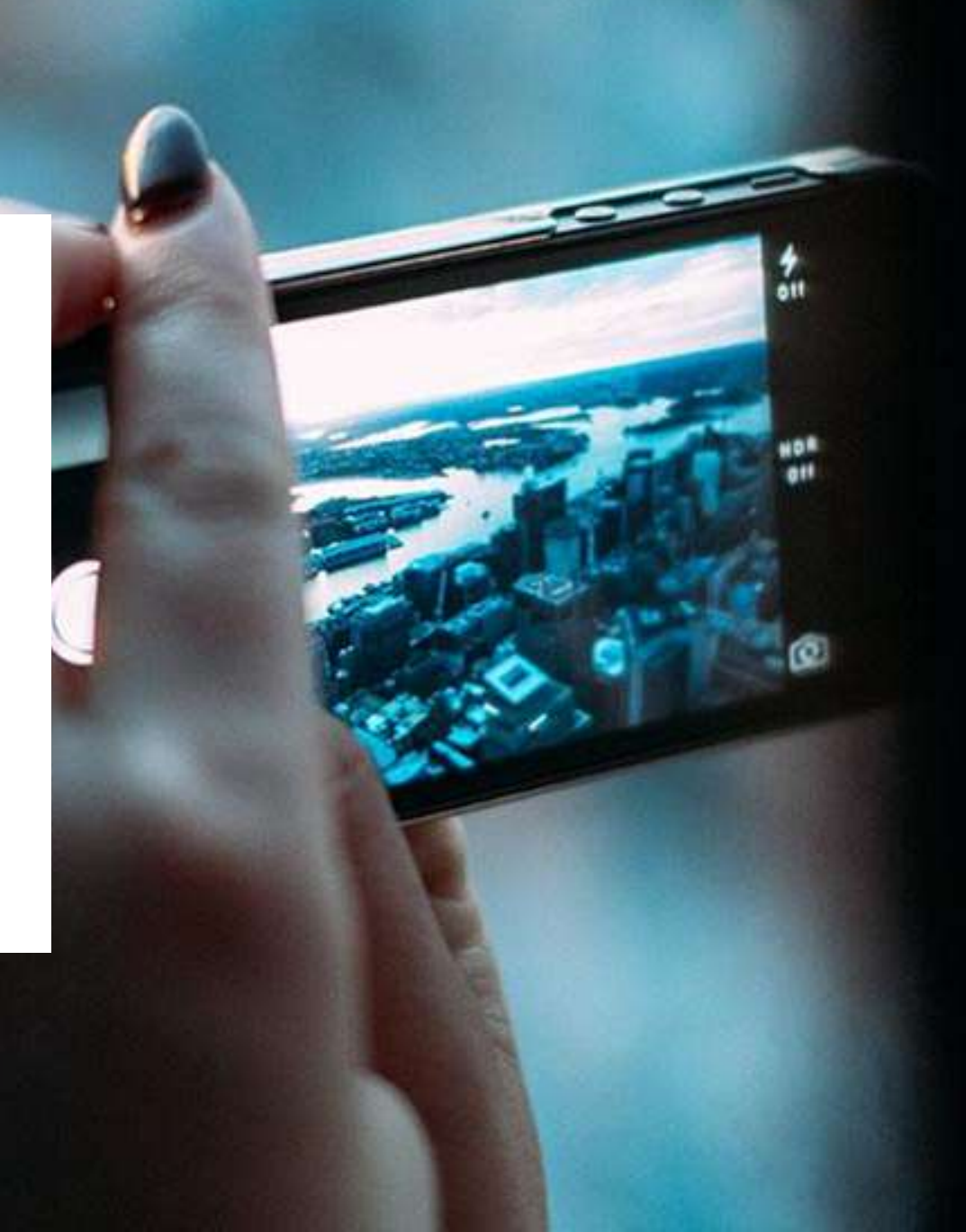

### USE CHARTS TO EXPLAIN YOUR IDEAS

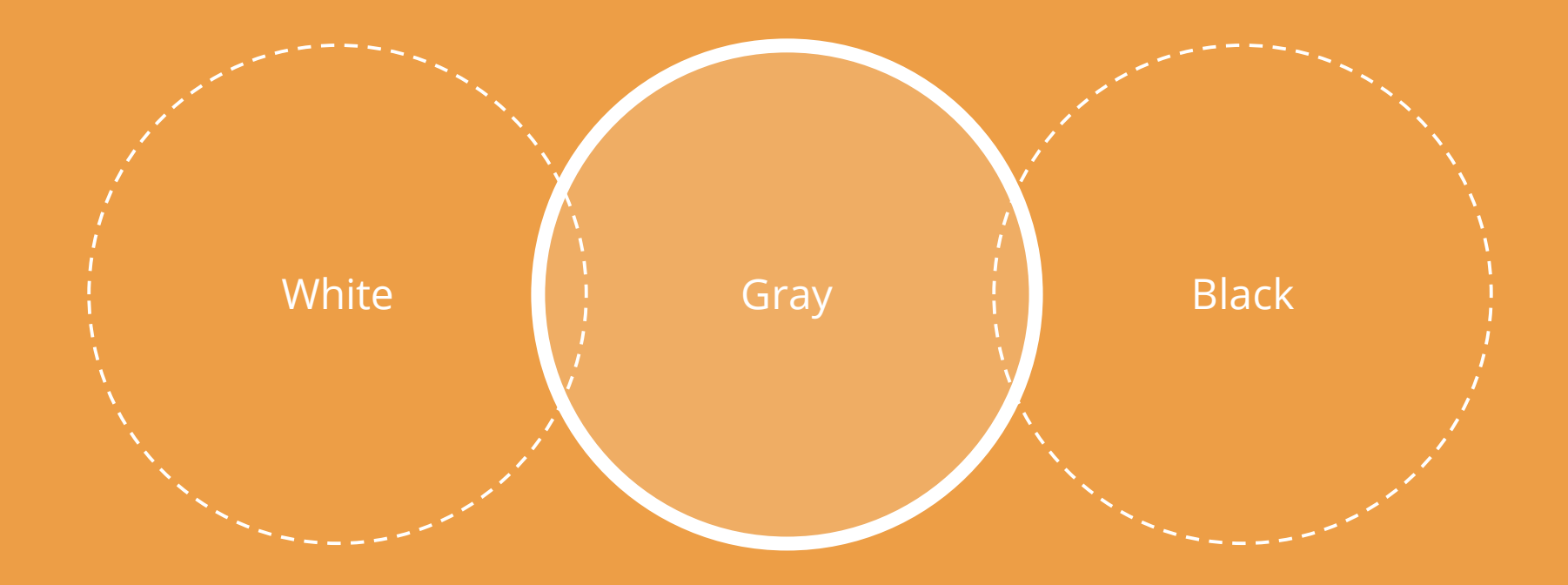

#### OR DIAGRAMS TO EXPLAIN COMPLEX IDEAS

#### Example text.

Go ahead and replace it with your own text. Go ahead and replace it with your own text. This is an example text. Go ahead and replace it with your own text. Go ahead and replace it with your own text. Go ahead and replace it with your own text.

#### Example text.

Go ahead and replace it with your own text. Go ahead and replace it with your own text. This is an example text. Go ahead and replace it with your own text. Go ahead and replace it with your own text. Go ahead and replace it with your own text.

### AND TABLES TO COMPARE DATA

|        | Α  | В  | С  |
|--------|----|----|----|
| Yellow | 10 | 20 | 7  |
| Blue   | 30 | 15 | 10 |
| Orange | 5  | 24 | 16 |

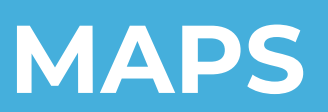

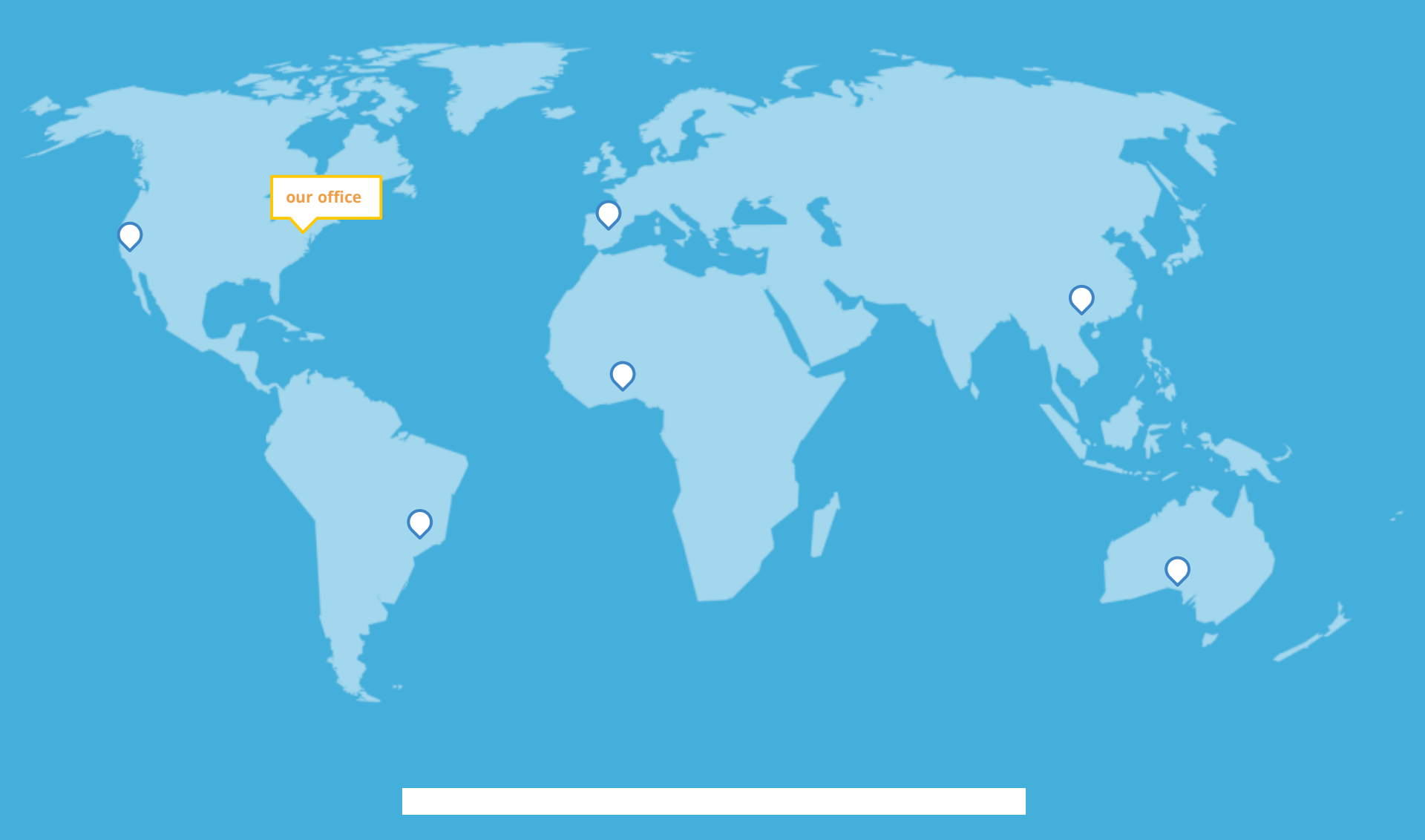

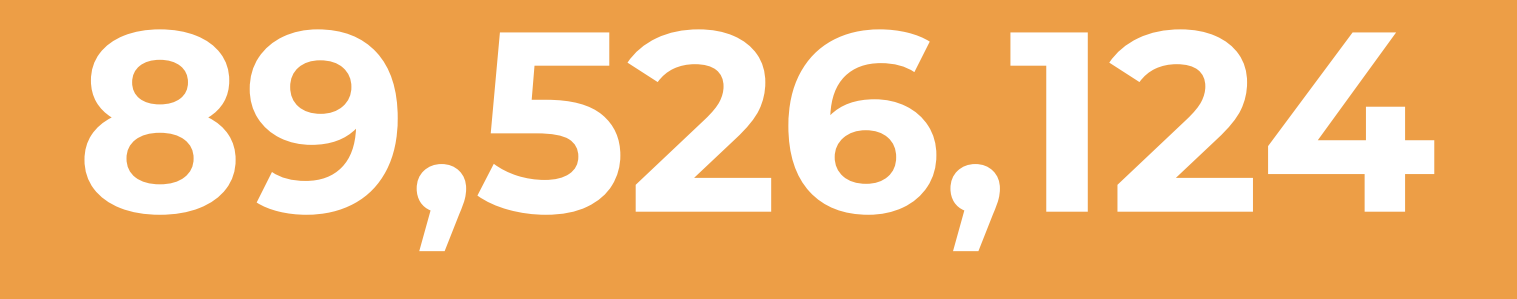

#### Whoa! That's a big number, aren't you proud?

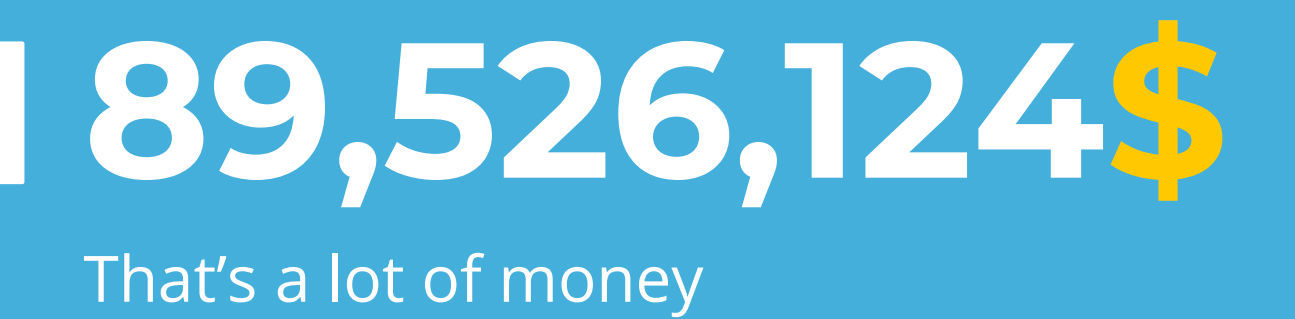

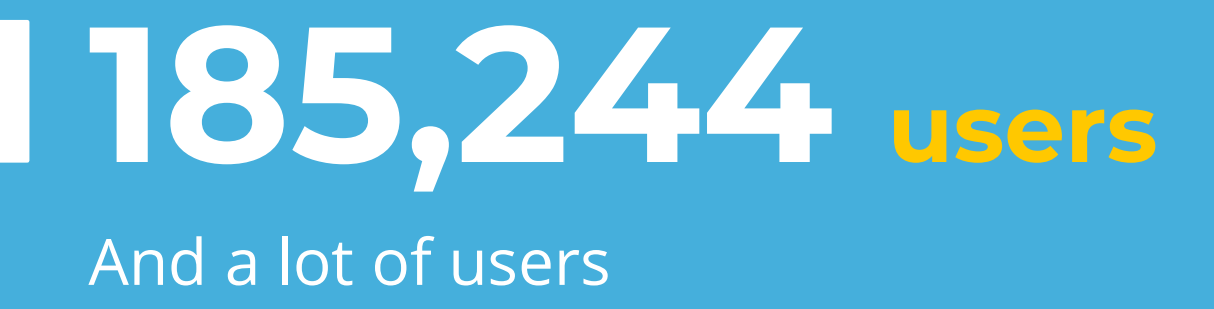

## **100%** Total success!

### **OUR PROCESS IS EASY**

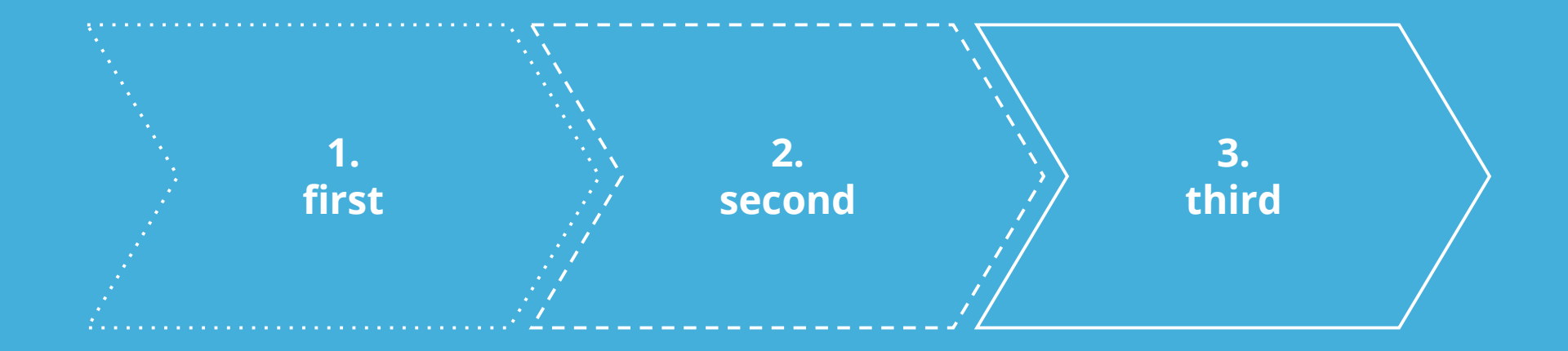

### Let's review some concepts

#### Yellow

Is the color of gold, butter and ripe lemons. In the spectrum of visible light, yellow is found between green and orange.

#### Blue

the deep sea. It is located between violet and green on the optical spectrum.

Is the colour of the clear sky and

between violet and green on the

the deep sea. It is located

optical spectrum.

#### Red

Is the color of blood, and because

#### Yellow

Is the color of gold, butter and ripe lemons. In the spectrum of visible light, yellow is found

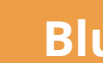

Blue

(••)

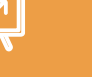

#### Red

| $\langle C$ | 2  |
|-------------|----|
| 0=          | =0 |
| 0           |    |

Is the color of blood, and because of this it has historically been associated with sacrifice, danger and courage.

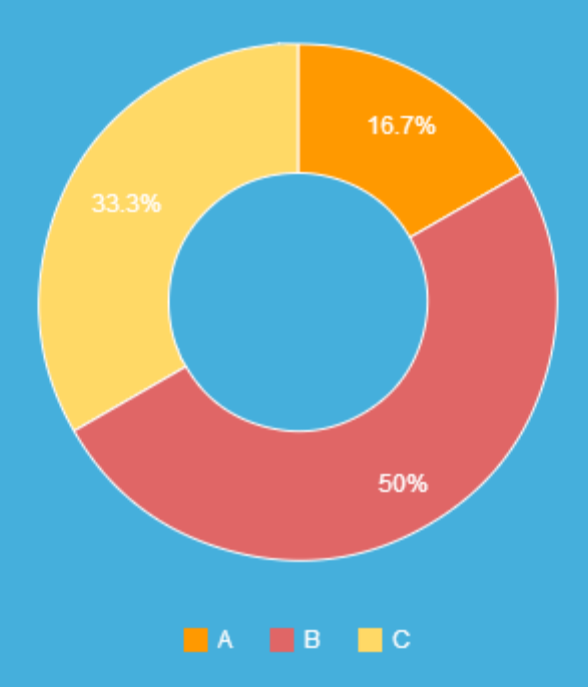

#### You can copy&paste graphs from <u>Google Sheets</u>
# ANDROID PROJECT

Show and explain your web, app or software projects using these gadget templates.

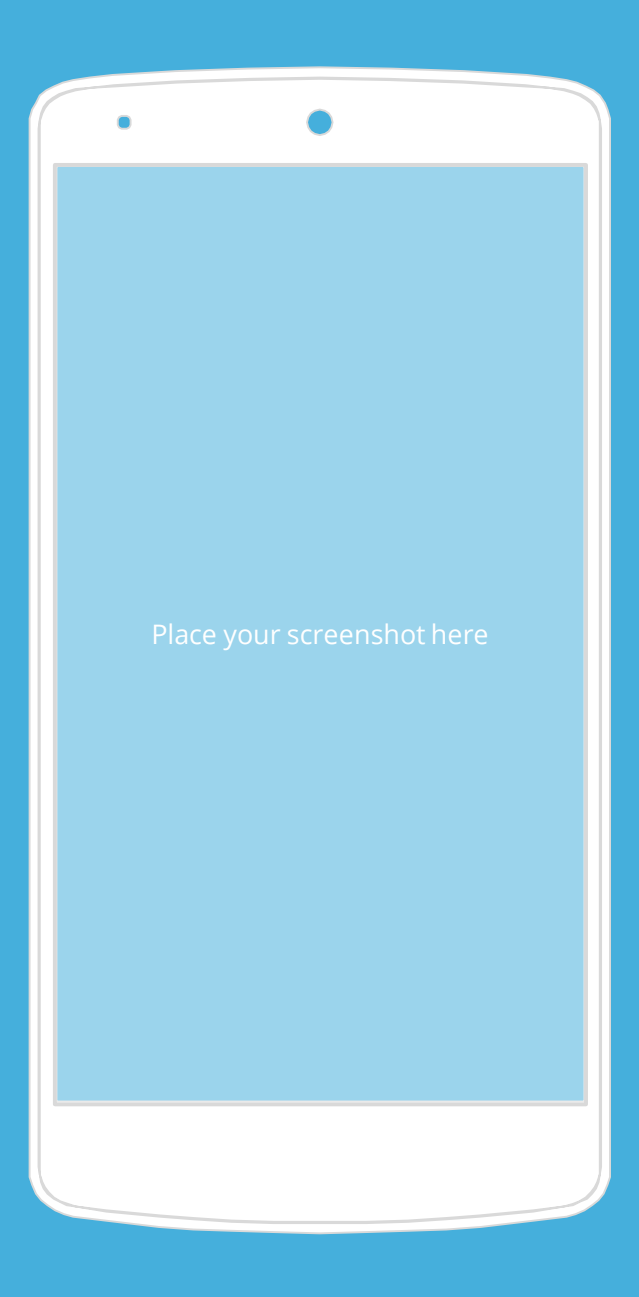

## **IPHONE PROJECT**

Show and explain your web, app or software projects using these gadget templates.

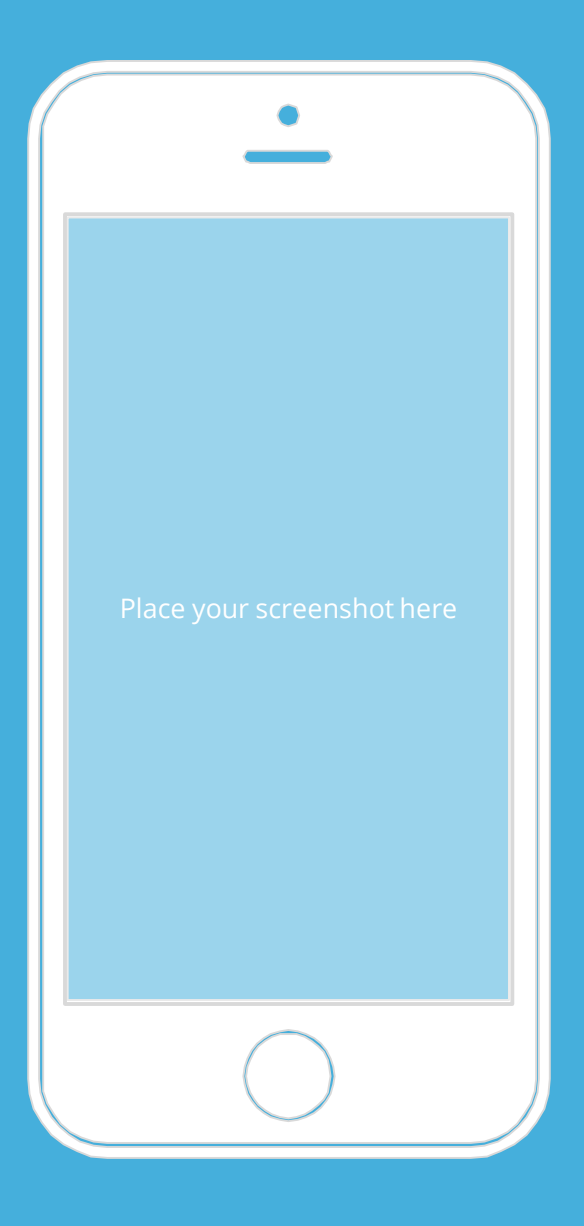

## **TABLET PROJECT**

Show and explain your web, app or software projects using these gadget templates. • •

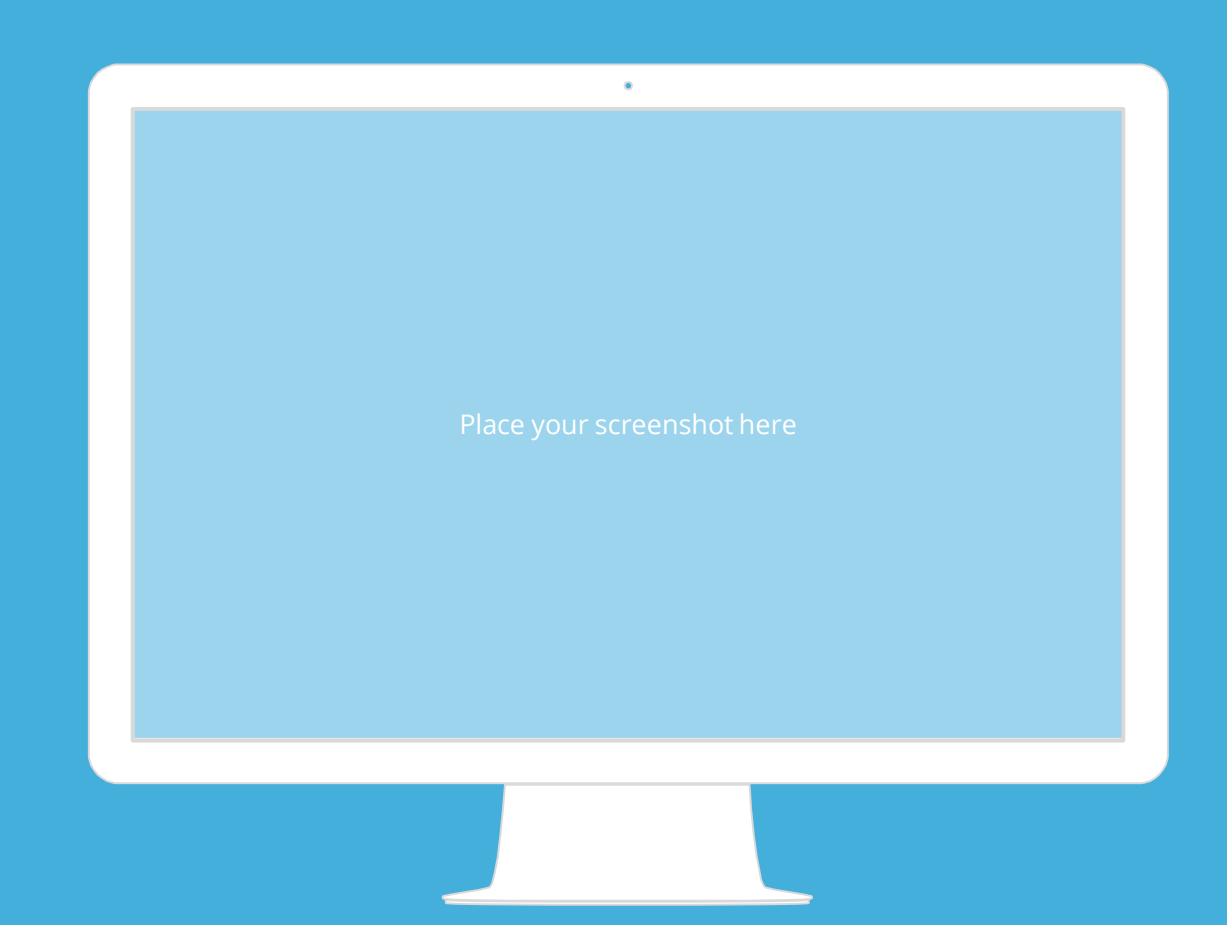

#### **DESKTOP PROJECT**

Show and explain your web, app or software projects using these gadget templates.

# 

Special thanks to all the people who made and released these awesome resources for free:

- Presentation template by <u>SlidesCarnival</u>
- Photographs by <u>Unsplash</u>

# **PRESENTATION DESIGN**

This presentations uses the following typographies and colors:

- Titles: **Montserrat**
- Body copy: **Open Sans**

You can download the fonts on these pages:

https://www.fontsquirrel.com/fonts/montserrat

https://www.fontsquirrel.com/fonts/open-sans

Teal (background) #45afdc / Teal (text) #1d98c7
Gold (background) #ed9e46 / Gold (text) #ffc800

You don't need to keep this slide in your presentation. It's only here to serve you as a design guide if you need to create new slides or download the fonts to edit the presentation in PowerPoint®

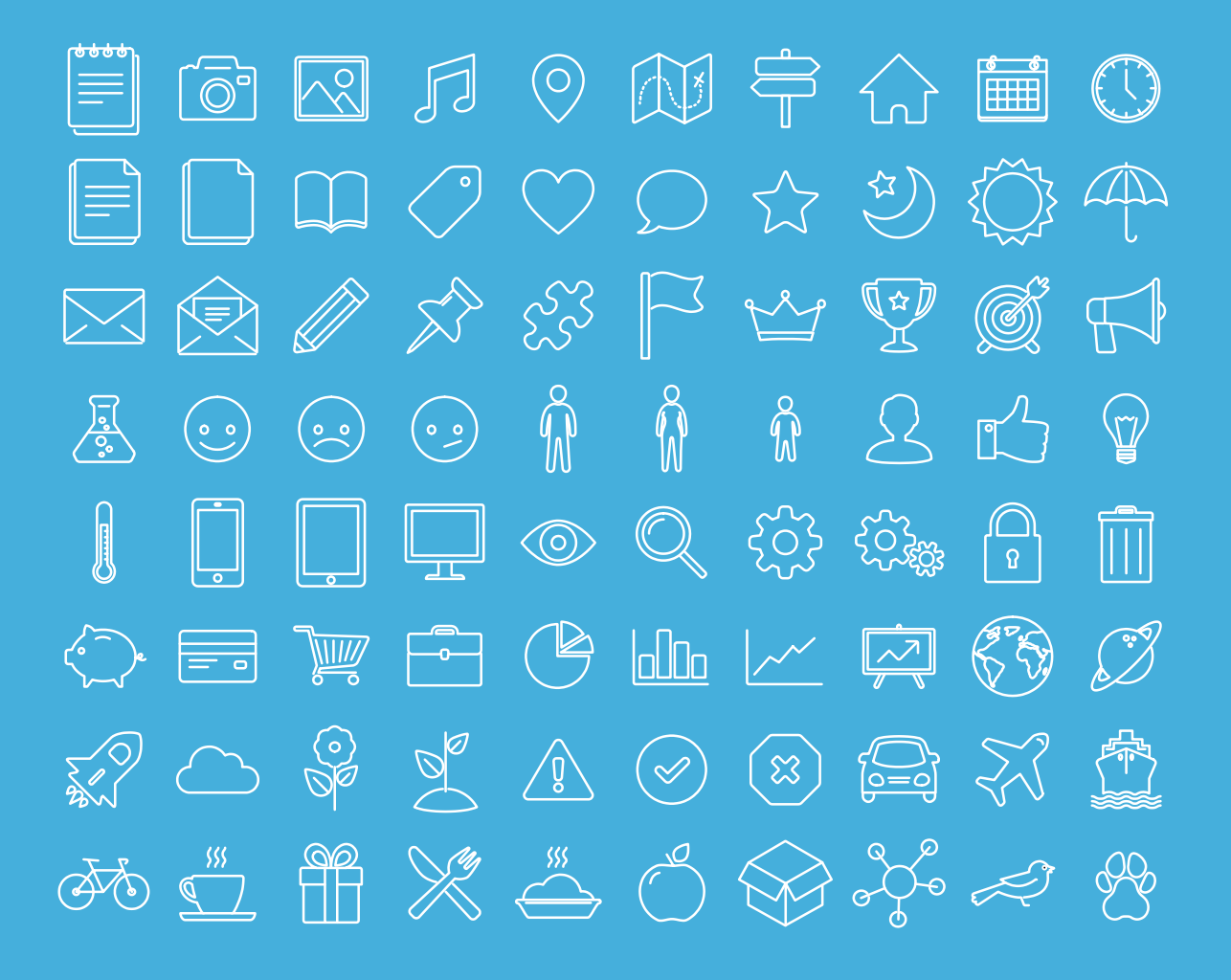

#### SlidesCarnival icons are editable shapes.

This means that you can:

- Resize them without losing quality.
- Change line color, width and style.

Isn't that nice? :)

Examples:

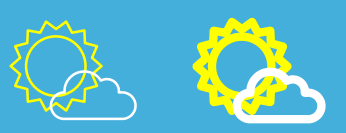

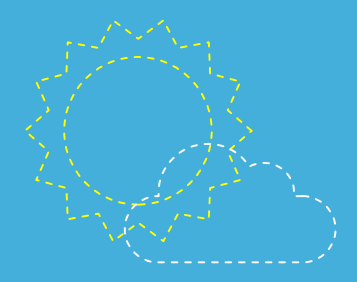

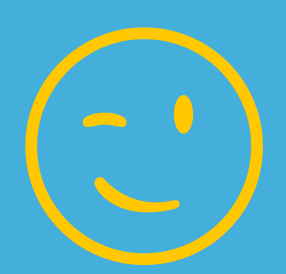

**Now you can use any emoji as an icon!** And of course it resizes without losing quality and you can change the color.

How? Follow Google instructions https://twitter.com/googledocs/status/730087240156643328

# $\begin{array}{c} \textcircled{} & \textcircled{} & \rule{} & \rule{} & \rule{}$